## ขั้นตอนการล็อกอินเข้าสู่เว็บไซต์กองคลัง

- 1. เปิดเว็บไซต์กองคลัง
- ล็อกอินได้ 2 ช่องทาง (ในกรณีที่คุณมองไม่เห็นลิ้งค์ ล็อกอิน แสดงว่าคุณได้ล็อกอินเข้าสู่เว็บไซต์ เรียบร้อยแล้ว
  - 2.1. คลิกที่ Link "ล็อกอิน" มุมบนซ้ายมือของเว็บไซต์
    - 2.1.1. คลิก Link

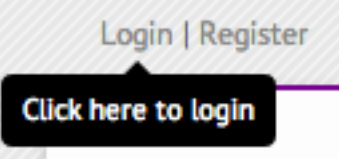

2.1.2. ใส่ username และรหัสผ่าน แล้วคลิก "ล็อกอิน"

| สร้างบัญชีผู้ใช้ใหม่                                 | ล็อกอิน       | ลืมรทัสผ่าน       |          |
|------------------------------------------------------|---------------|-------------------|----------|
|                                                      |               |                   |          |
| Username •                                           |               |                   |          |
| assumption                                           |               |                   |          |
| ใส่ชื่อผู้ใช้ของ CMU Finance                         | Division   กอ | งคลัง สำนักงานมหา | วิทยาลัย |
|                                                      |               |                   |          |
| รหัสผ่าน *                                           |               |                   |          |
| รทัสผ่าน •<br>••••••                                 |               |                   |          |
| รทัสผ่าน •<br>•••••• <br>กรอกรทัสผ่านของบัญขีผู้ใช้ข | ž             |                   |          |

 หรืออีกวิธีหนึ่งคือ กรอก username และ password ที่กล่องล็อกอิน (สีม่วง) ในหน้าแรกของเว็บไซต์ แล้วคลิก "ล็อกอิน"

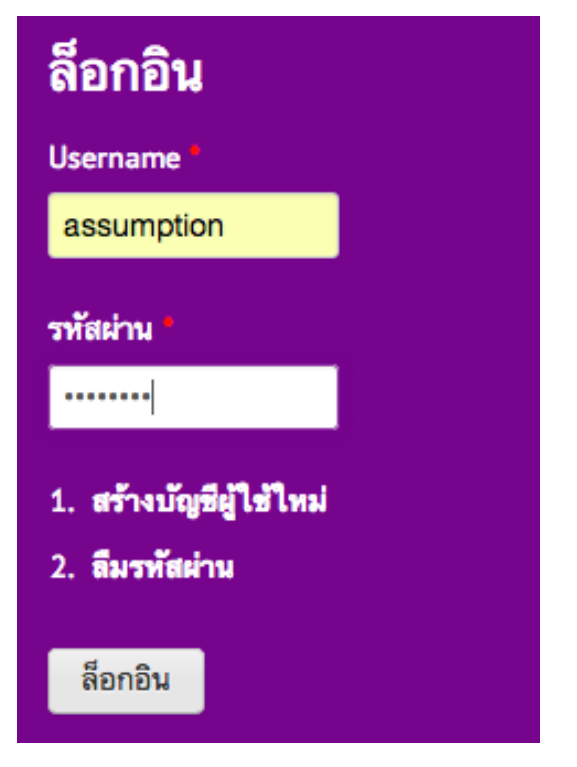

 หลังจากล็อกอินแล้ว เว็บไซต์จะแสดงชื่อ หน่วยงาน และวันที่ล็อกอินครั้งสุดท้ายให้คุณทราบ แสดงว่าคุณได้ล็อกอินเรียบร้อยแล้ว และกล่องล็อกอิน จะหายไป

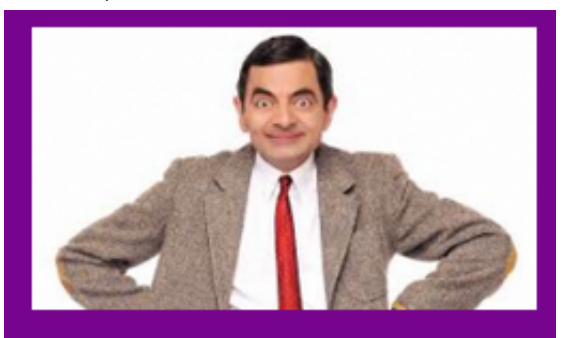

ยินดีต้อนรับ นาย ชื่อเพราะ สกุลดี พนักงานมหาวิทยาลัย มหาวิทยาลัยเชียงใหม่ ล็อกอินครั้งล่าสุดเมื่อ: เสาร์, 31 พฤษภาคม, 2014 - 15:16  แต่หากล็อกอินไม่สำเร็จ จะมีกรอบสีแดงตรงส่วนของล็อกอินลักษณะนี้ หากคุณลืมรหัสผ่าน ให้ดูวิธีการกู้รหัสผ่านได้ในคู่มือการรีเซตรหัสผ่านด้วยตัวเอง บนเว็บไซต์กองคลัง

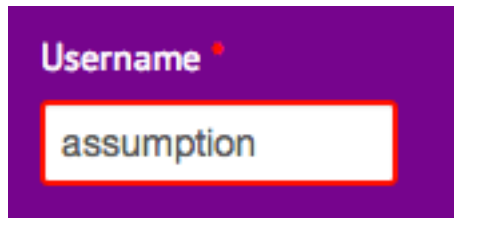